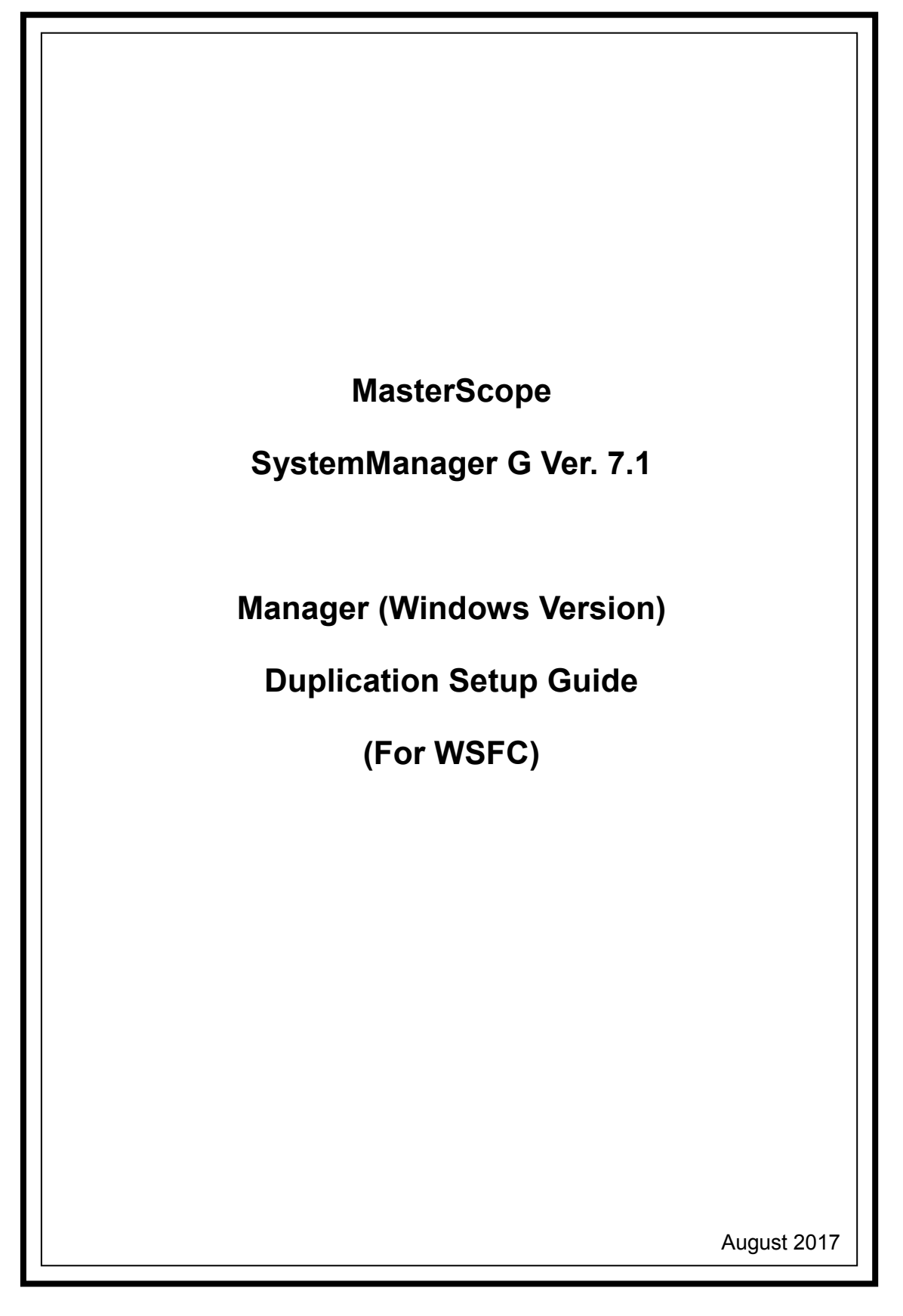

#### **Revision History**

| Ver.    | Date    | Page    | Details      |
|---------|---------|---------|--------------|
|         | Revised | Revised |              |
| 1st     | 2017.08 |         | New document |
| Edition |         |         |              |
|         |         |         |              |
|         |         |         |              |
|         |         |         |              |
|         |         |         |              |
|         |         |         |              |
|         |         |         |              |
|         |         |         |              |
|         |         |         |              |
|         |         |         |              |
|         |         |         |              |
|         |         |         |              |
|         |         |         |              |
|         |         |         |              |
|         |         |         |              |
|         |         |         |              |
|         |         |         |              |
|         |         |         |              |
|         |         |         |              |
|         |         |         |              |
|         |         |         |              |
|         |         |         |              |
|         |         |         |              |
|         |         |         |              |
|         |         |         |              |
|         |         |         |              |
|         |         |         |              |
|         |         |         |              |
|         |         |         |              |
|         |         |         |              |

### Contents

| 1. | Pre          | face                                                    | . 1 |
|----|--------------|---------------------------------------------------------|-----|
| -  | $1.1 \\ 1.2$ | Supplemental information<br>Application range           | . 1 |
| 2. | Con          | figuration Procedure                                    | . 2 |
| 4  | 2.1          | Setting up WSFC                                         | . 2 |
| 4  | 2.2          | Setting up SystemManager G                              | . 2 |
| 4  | 2.3          | Setting up SystemManager G service monitoring resources | . 7 |
|    | 2.3.         | 1 Creating resources by creating a new service          | . 8 |
|    | 2.3          | 2 Creating resources using the high availability wizard | 18  |
| 3. | Uni          | nstalling SystemManager G                               | 28  |
| é  | 3.1          | Deleting WSFC resource settings                         | 28  |
|    | 3.2          | Uninstalling SystemManagerG                             | 28  |
| į  | 3.3          | Deleting files                                          | 28  |
| 4. | Oth          | er Notes                                                | 29  |
| 4  | 4.1          | Registering licenses                                    | 29  |

# 1. Preface

This document describes the procedure for using Windows Server Failover Clustering (hereafter referred to as WSFC) to set up a cluster configuration that has two nodes (for duplication). WSFC is a Microsoft product that can be used to switch running processes between nodes in a duplicated system.

In this document, a host system included in a cluster is referred to as a node.

### 1.1 Supplemental information

If the incorrect procedure is used to upgrade the OS on a cluster server, failovers might occur at unexpected times. In the worst case, this might damage the system.

### 1.2 Application range

This document applies to WSFC of Windows Server 2012, Windows Server 2012 R2 and Windows Server 2016.

- Microsoft<sup>®</sup> and Windows<sup>®</sup> are either registered trademarks or trademarks of Microsoft Corporation in the United States and/or other countries.
- Other system names, company names, and product names are trademarks or registered trademarks of their respective companies.

# 2. Configuration Procedure

This chapter describes a procedure for configuring a MasterScope SystemManager G (hereafter referred to as SystemManager G) cluster environment.

### 2.1 Setting up WSFC

Install WSFC and set up the cluster environment in advance.

## 2.2 Setting up SystemManager G

Install the SystemManager G manager on the Windows computers to be used as active and standby nodes.

For details about the installation, see the "MasterScope Media Release Notes".

Notes:

- ✓ Install SystemManager G on the active node first, and then on the standby node.
- ✓ The shared disks must be referenceable when installing the manager on an active server node. The shared disks need not be referenceable by the standby server node.
- ✓ Use the same drive and folder names as the installation destination forSystemManager G on both active and standby nodes.
- ✓ Replace the virtual host names and shared disks according to each environment.
- ✓ For notes on setting up the CDO message reporting API, see "10.1 Notes on Duplicated Environment" in the "MasterScope SystemManager G Release Memo - CDO Message API -" (CDO\_relememo.pdf).

The following shared resources are assumed:

- Virtual host name: vhost1
- Shared disk: X drive

The image of the manager duplication configuration is shown below.

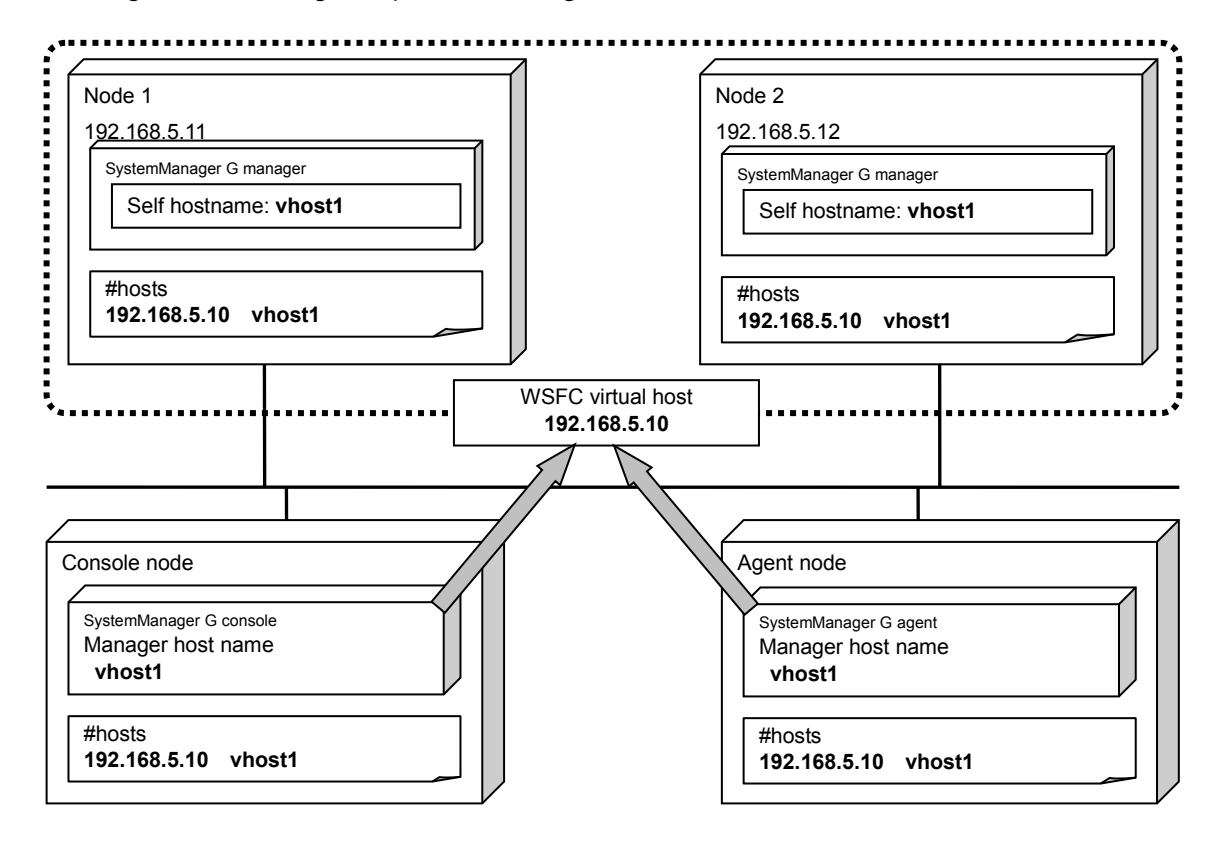

The agent and console are assumed to be connected to the virtual host.

The following describes the procedure for installing the SystemManager G manager functions.

First, install the SystemManager G manager on the active server node. The image of installation on the active server node is shown below.

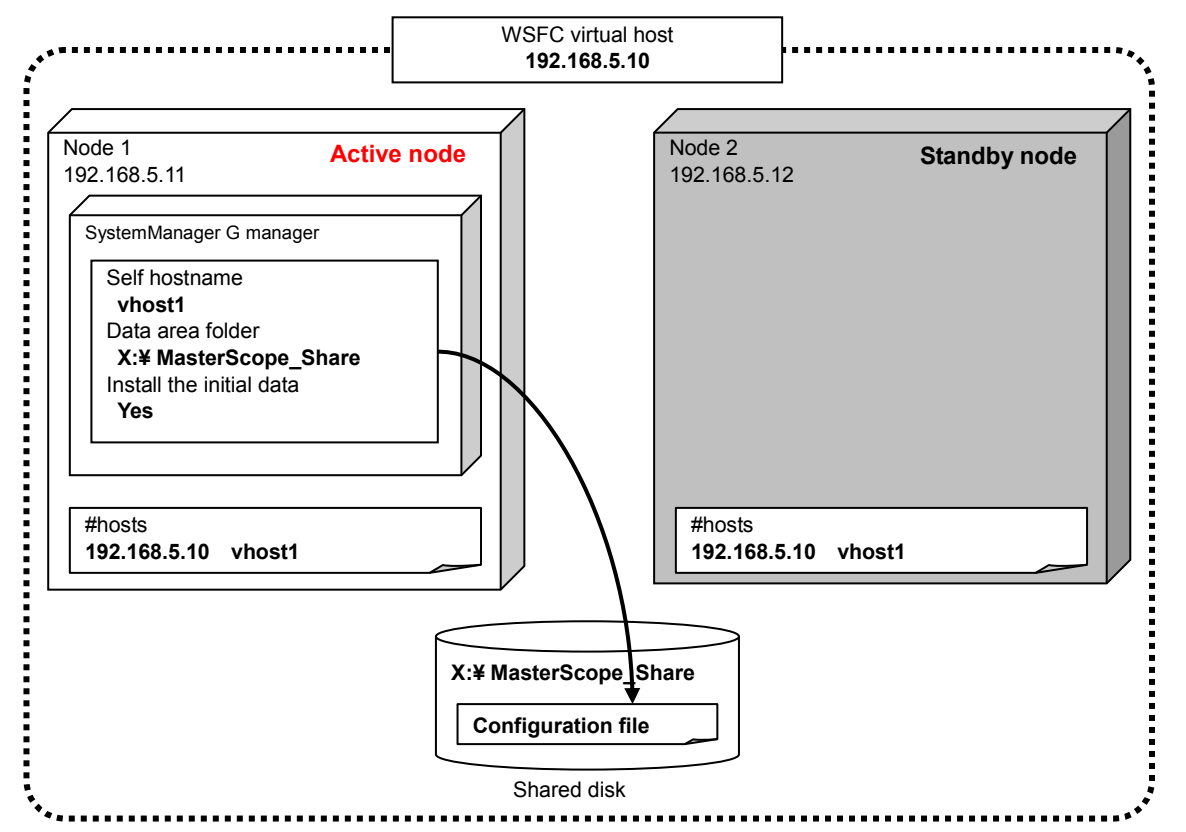

Specify each item in the Product Installation Settings dialog box for the SystemManager G manager on the active server node as described below.

- Specify any values for Install directory path, Agent port and Viewer port. For details about the setting values for each item, see the "MasterScope Media Release Notes".
- Specify the virtual host name for Self hostname and any folder on the shared disk for Data Directory.
- Select Yes for Change Data Directory and Store initial setting data .
- Enter the same value for "Service number" on the active node and the standby node.

Setting item name Setting value Remarks Install directory path C:¥Program Files¥NEC¥UMF¥Operations Local disk path Self hostname (optional) Virtual host name vhost1 12520 Agent port (Any value) 12521 (Any value) Viewer port Change Data Directory Yes (Fixed) Data Directory X:¥MasterScope\_Share Shared disk path Store initial setting data Yes (Fixed)

A setting example is shown below.

¥Manager¥sg" is automatically added to the data area folder, and the setting information that must be shared is stored here.

After the installation is completed, confirm that "¥Manager¥sg" has been created in the data area folder.

Then, install the SystemManager G manager on the standby server node. The image of installation on the standby server node is shown below.

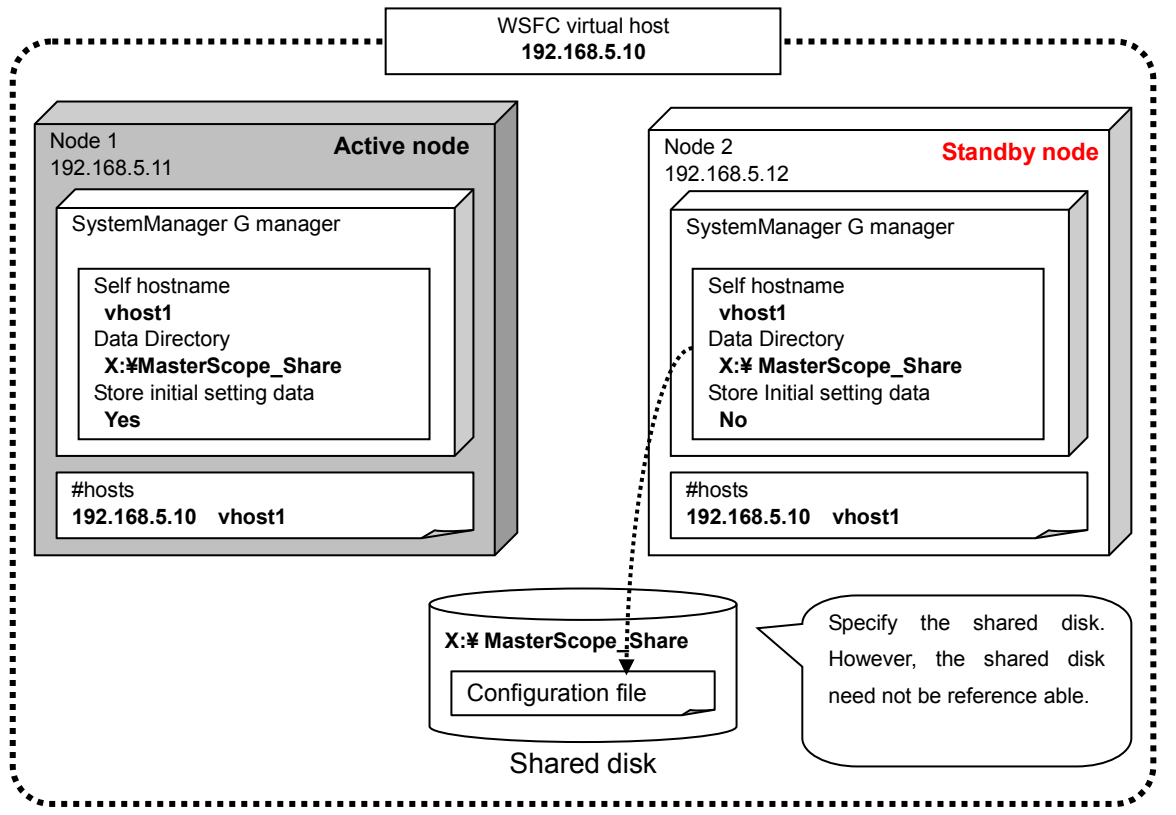

Specify each item in the Product Installation Settings dialog box for the SystemManager G manager on the standby server node as described below.

- Specify the same values as for the active node except for the Store initial setting data setting item.
- Select No (only on the standby server in the cluster) for Store initial setting data.
- Enter the same value for "Service number" on the active node and the standby node.

A setting example is shown below.

| Setting item name          | Setting value                                  | Remarks           |
|----------------------------|------------------------------------------------|-------------------|
| Install directory path     | C:¥Program Files¥NEC¥UMF¥Operations            | Local disk path   |
| Self hostname (optional)   | vhost1                                         | Virtual host name |
| Agent port                 | 12520                                          | (Any value)       |
| Viewer port                | 12521                                          | (Any value)       |
| Change Data Directory      | Yes                                            | (Fixed)           |
| Data Directory             | X:¥MasterScope_Share                           | Shared disk path  |
| Store initial setting data | No (only on the standby server in the cluster) | (Fixed)           |

After the installation is completed, change the service startup type on both the active and standby nodes.

In the Start window displayed by pressing the Windows key, click Administrative Tools and then

Services, then, stop the MasterScope UMF Operations Manager\_N service (For "N", see "4.1.1.3. Default values for each product" in the "MasterScope Media Release Notes".), and then change the Startup type in the properties from Automatic to Manual. "MasterScope UMF Operations Manager\_1" is used in the example below.

| MasterScope UMF Operations Manager_1 Properties (L                                        |  |  |  |  |  |  |  |
|-------------------------------------------------------------------------------------------|--|--|--|--|--|--|--|
| General Log On Recovery Dependencies                                                      |  |  |  |  |  |  |  |
| Service name: MasterScope UMF Operations Manager_1                                        |  |  |  |  |  |  |  |
| Display name: MasterScope UMF Operations Manager_1                                        |  |  |  |  |  |  |  |
| Description:                                                                              |  |  |  |  |  |  |  |
| Path to executable:<br>"C:\Program Files (x86)\NEC\UMF\Operations\Manager\bin\SysMonMgr.e |  |  |  |  |  |  |  |
| Startup type:                                                                             |  |  |  |  |  |  |  |
|                                                                                           |  |  |  |  |  |  |  |
| Service status: Stopped                                                                   |  |  |  |  |  |  |  |
| Start Stop Pause Resume                                                                   |  |  |  |  |  |  |  |
| You can specify the start parameters that apply when you start the service from here.     |  |  |  |  |  |  |  |
| Start parameters:                                                                         |  |  |  |  |  |  |  |
|                                                                                           |  |  |  |  |  |  |  |
| OK Cancel Apply                                                                           |  |  |  |  |  |  |  |

Figure 2-1 Service Properties

## 2.3 <u>Setting up SystemManager G service</u> monitoring resources

Add the service monitoring resources to WSFC in order to monitor SystemManager G service abnormalities.

In the Start window displayed by pressing the Windows key, click Administrative Tools and then Failover Cluster Manager, then create resources using one of the following methods.

- To create resources by creating a new service: See "2.3.1 Creating resources by creating a new service" Normally, this method is used to perform setup.
- To create resources using the high availability wizard: See "2.3.2 Creating resources using the high availability wizard." A floating IP address other than the cluster floating IP address is required.

### 2.3.1 Creating resources by creating a new service

#### (1) Creating resources

Right-click Role from the tree in the left pane, and then select Create Empty Role from the displayed pop-up menu.

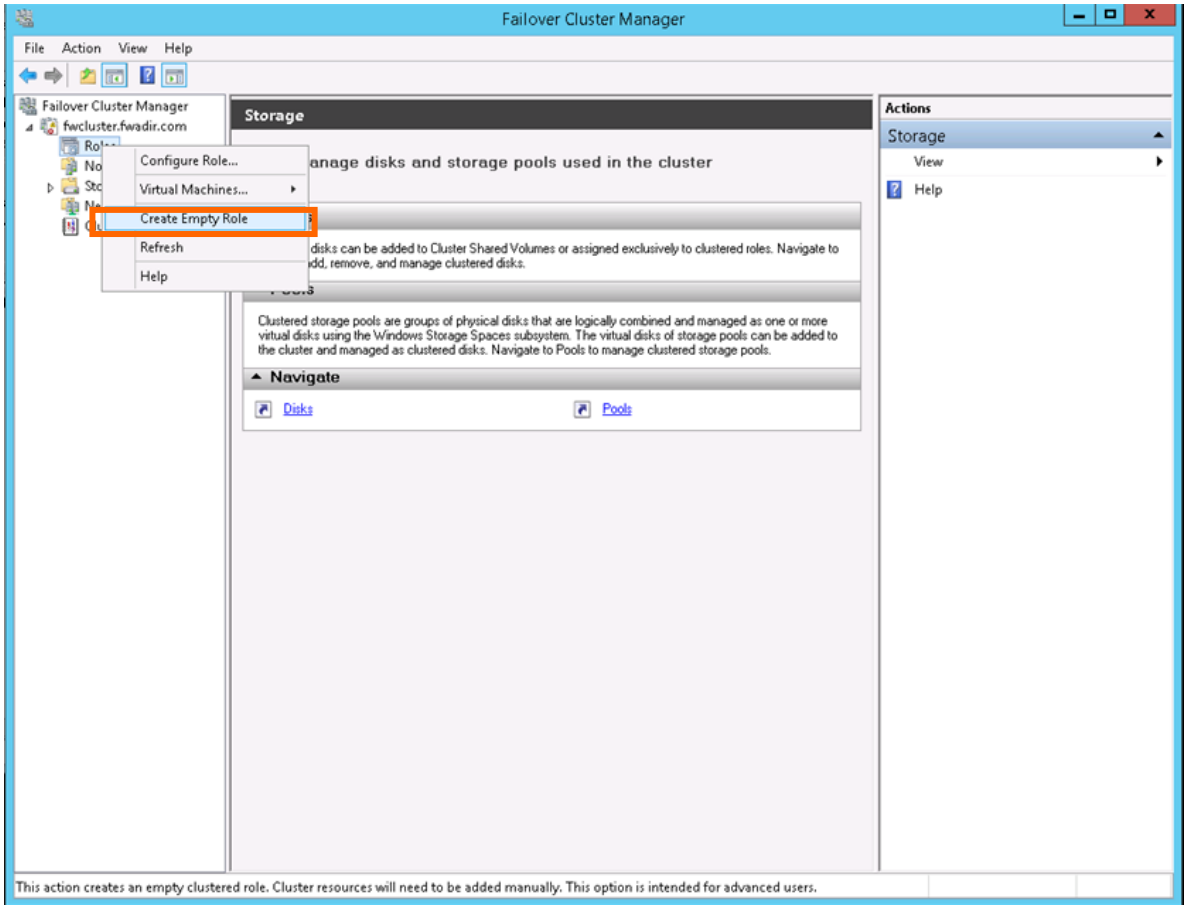

Figure 2-2 Creating an Empty Role

The New Role node is created. Right-click this node and change the name to any name in the Property dialog box. "MasterScope\_Service" is used in the example below.

| New Role Properties                                                                                                    | x |
|----------------------------------------------------------------------------------------------------|---|
| General Failover                                                                                                    |   |
| New Role                                                                                                    |   |
| Name:                                                                                                    |   |
| MasterScope_Service                                                                                                    |   |
| Preferred Owners                                                                                                    |   |
| Select the <u>preferred owners</u> for this clustered role. Use the buttons to list them in order from most preferred at the top to least preferred at the bottom. |   |
| FW245                                                                                                    |   |
| Down                                                                                                    |   |
|                                                                                                    |   |
| Priority: Medium V                                                                                                    |   |
| Status: Running                                                                                                    |   |
| Node: FW245                                                                                                    |   |
|                                                                                                    |   |
| OK Cancel Apply                                                                                                    |   |

Figure 2-3 Property Setting for Role

| 鵗                          |                     | F                | ailover Cluster I | Manager    |                    |          | L                    | _ 🗆 X    |
|----------------------------|---------------------|------------------|-------------------|------------|--------------------|----------|----------------------|----------|
| File Action View Help      |                     |                  |                   |            |                    |          |                      |          |
| 🗢 🔿 🙍 🖬 🚺 📷                |                     |                  |                   |            |                    |          |                      |          |
| 🍓 Failover Cluster Manager | Roles (1)           |                  |                   |            |                    | 1        | Actions              |          |
| ⊿ 🎼 fwcluster.fwadir.com   | Search              |                  |                   | <u>م</u>   | Queries 🔻 🗔 🕻      |          | Roles                |          |
| Roles                      | Name                | Status           | Type              | Owner Node | Priorthy           | oformati | Configure Role       |          |
| ⊿ 📇 Storage                | MasterScope Service | Charlos          | Other             | FW245      | Medium             |          | Virtual Machines     |          |
| Disks                      | 1                   | Start Role       |                   |            |                    |          | Create Empty Pole    |          |
| Pools                      | 4                   | Stop Role        |                   |            |                    | 1        | View                 |          |
| Cluster Events             |                     | Move             | •                 |            |                    |          | View                 | <b>`</b> |
|                            |                     | Change Startup   | Priority +        |            |                    |          | G Kefresh            |          |
|                            | 6                   | Information De   | tails             |            |                    |          | 👔 Help               |          |
|                            | 6                   | Show Critical Fo | vents             |            |                    |          | MasterScope_Service  | • •      |
|                            |                     | Add Sharran      |                   |            |                    | 4        | 🛟 Start Role         |          |
|                            |                     | Add Storage      |                   |            |                    |          | 🛟 Stop Role          |          |
|                            |                     | Add Resource     |                   |            |                    |          | Move 1               | •        |
|                            | <u> </u>            | More Actions     | •                 |            |                    | e        | Change Startup Prior | ity 🕨 🕨  |
|                            | ×                   | Remove           |                   |            |                    | 1        | Information Details  | -        |
|                            |                     | Properties       |                   |            |                    |          | Show Critical Events |          |
|                            |                     |                  |                   |            |                    | 1        | Add Storage          |          |
|                            |                     |                  |                   |            |                    |          | Add Resource         |          |
|                            | <                   |                  | Maar Astissa      |            |                    |          |                      |          |
|                            | MasterSeene         | node             | More Actions      | <b>·</b>   |                    |          |                      |          |
|                            | MasterScope_        | Service          |                   | ne         | ielieu Owners. All |          | K Remove             |          |
|                            | 0.1                 | ) and an         |                   |            |                    |          | Properties           |          |
|                            | Priority:           | Medium           |                   |            |                    |          | ? Help               |          |
|                            | Owner Node:         | W245             |                   |            |                    | - 11     |                      |          |
|                            |                     |                  |                   |            |                    | - 11     |                      |          |
|                            |                     |                  |                   |            |                    | - 11     |                      |          |
|                            |                     |                  |                   |            |                    | - 11     |                      |          |
|                            |                     |                  |                   |            |                    | - 11     |                      |          |
|                            |                     |                  |                   |            |                    | - 11     |                      |          |
|                            | Summary Resources   |                  |                   |            |                    |          |                      |          |
| Roles: MasterScope_Service | -                   |                  |                   |            |                    | ,        |                      |          |

Right-click the MasterScope\_Service node and select Add Storage.

Figure 2-4 Adding Storage

Select the check box for the disk in the Add Storage dialog box, and then click the OK button.

|                               |                  | Add Storage | ?        |    | x      |
|-------------------------------|------------------|-------------|----------|----|--------|
| Select the disk or disks that | you want to add. |             |          |    |        |
| Available disks:              |                  |             |          |    |        |
| Name                          | Status           |             | Capacity |    |        |
| 🗹 🕀 🔠 Cluster Disk 2          | 💽 Online         |             |          |    |        |
| 📋 🖽 📇 Cluster Disk 3          | 🕐 Unline         |             |          |    |        |
|                               |                  |             |          |    |        |
|                               |                  |             |          |    |        |
|                               |                  |             |          |    |        |
|                               |                  |             |          |    |        |
|                               |                  |             |          |    |        |
|                               |                  |             |          |    |        |
|                               |                  |             |          |    |        |
|                               |                  |             |          |    |        |
|                               |                  |             |          |    |        |
|                               |                  |             |          |    |        |
|                               |                  |             |          |    |        |
|                               |                  |             |          |    |        |
|                               |                  |             |          |    |        |
|                               |                  |             |          | ОК | Cancel |
|                               |                  |             |          |    |        |
|                               |                  |             |          |    | .11    |

Figure 2-5 Add Storage Dialog Box

| 灎                          |                                                    |              | F               | ailover Clus | ter Ma | anager              |             |           |     | _                       | D X |
|----------------------------|----------------------------------------------------|--------------|-----------------|--------------|--------|---------------------|-------------|-----------|-----|-------------------------|-----|
| File Action View Help      |                                                    |              |                 |              |        |                     |             |           |     |                         |     |
| 🗢 🔿 🖄 🗔 🚺                  |                                                    |              |                 |              |        |                     |             |           |     |                         |     |
| Hailover Cluster Manager   | Roles (1)                                          |              |                 |              |        |                     |             |           | Act | ions                    |     |
| ⊿ is fwcluster.fwadir.com  | Search                                             |              |                 |              |        | ٩                   | Queries 🔻 🔚 | •         | Ro  | les                     | •   |
| Modes Nodes                | Name                                               | Stat         | tus             | Туре         |        | Owner Node          | Priority    | Informati | 89  | Configure Role          |     |
| ⊿ 🛃 Storage                | MasterScope_Service                                |              | Start Role      |              |        | FW245               | Medium      |           |     | Virtual Machines        | •   |
| Pools                      |                                                    | ä            | Stop Role       |              |        |                     |             |           | 1   | Create Empty Role       |     |
| Metworks                   |                                                    |              | Move            |              |        |                     |             |           |     | View                    | •   |
| III Cluster Events         |                                                    |              | Change Start    | up Priority  |        |                     |             |           | a   | Refresh                 |     |
|                            |                                                    |              | Information [   | ) atails     |        |                     |             |           | ?   | Help                    |     |
|                            |                                                    |              | Show Critical   | Events       |        |                     |             |           | Ma  | asterScope_Service      | •   |
|                            |                                                    | -            | Add Storage     |              |        |                     |             |           | 0   | Start Role              |     |
|                            |                                                    | R            | Add Storage     | urce •       | •      | Client Access Po    | s Point     |           | 4   | Stop Role               |     |
|                            |                                                    | More Actions |                 |              | •      | Generic Application |             |           | 1   | Move                    | •   |
|                            |                                                    | -            | Persona Actions |              | -      | Generic Script      |             |           |     | Change Startup Priority | •   |
|                            |                                                    | <u>~</u>     | Remove          |              | — C    | Generic Service     |             |           | 8   | Information Details     |     |
|                            |                                                    |              | Properties      |              |        | More Resources      | •           |           | 8   | Show Critical Events    |     |
|                            |                                                    |              |                 |              |        |                     |             |           | 3   | Add Storage             |     |
|                            | < >                                                |              |                 |              |        |                     |             |           | 1   | Add Resource            |     |
|                            |                                                    |              |                 |              |        |                     |             |           |     | More Actions            | •   |
|                            | MasterScope_Service     Preferred Owners: Any node |              |                 |              |        |                     |             | Any node  | ×   | Remove                  |     |
|                            |                                                    |              |                 |              |        |                     |             |           |     | Properties              |     |
|                            | Status:                                            | Running      | 9               |              |        |                     |             |           | ?   | Help                    |     |
|                            | Priority:                                          | Medium       |                 |              |        |                     |             |           |     |                         |     |
|                            | Owner Node.                                        | F 11245      |                 |              |        |                     |             |           |     |                         |     |
|                            |                                                    |              |                 |              |        |                     |             |           |     |                         |     |
|                            |                                                    |              |                 |              |        |                     |             |           |     |                         |     |
|                            |                                                    |              |                 |              |        |                     |             |           |     |                         |     |
|                            |                                                    |              |                 |              |        |                     |             |           |     |                         |     |
|                            | Summary Resources                                  |              |                 |              |        |                     |             |           |     |                         |     |
| Roles: MasterScope_Service |                                                    |              |                 |              |        |                     |             |           |     |                         |     |

Next, right-click the MasterScope\_Service node, select Add Resource and then Generic Service.

Figure 2-6 Adding Resources

The Select Service dialog box is displayed. Specify MasterScope UMF Operations Manager\_n (For "n", see 4.1.1.3. Default values for each product" in the "MasterScope Media Release Notes".), and then click the Next button. "MasterScope UMF Operations Manager\_1" is specified in the example below.

| <b>1</b>                                | New Resource Wizard                                                                                                    |                                                                                                    |  |  |  |  |  |  |
|-----------------------------------------|----------------------------------------------------------------------------------------------------|----------------------------------------------------------------------------------------------------|--|--|--|--|--|--|
| 📑 Select Se                             | ervice                                                                                                    |                                                                                                    |  |  |  |  |  |  |
| Select Service                          | Select the service you want to use from the list:                                                                                                    |                                                                                                    |  |  |  |  |  |  |
| Configure Generic<br>Service<br>Summary | Name           MasterScope UMF Operations Agent_1           MasterScope UMF Operations Agent_LRTYL-HP           MasterScope UMF Operations Agent_zhengshilit           MasterScope UMF Operations Manager_1           MasterScope UMF Operations Manager_1           MasterScope UMF Operations Manager_1           MasterScope UMF Operations Manager_1           MasterScope UMF Operations Manager_1           MasterScope UMF Operations Remote Agent_L           Masterscope UMF Operations Remote Agent_L           Masterscope UMF Operations Remote Agent_w           Microsoft iSCSI Initiator Service           Microsoft Software Shadow Copy Provider | Description Manages Internet SCSI (ISCSI) sessions from th Manages software-based volume shadow copi Next > Cancel |  |  |  |  |  |  |

Figure 2-7 Select Servide Dialog Box

Click the Next button in the Confirmation dialog box.

| <b>E</b>                                | N                                                   | lew Resource Wizard                                                                                                    | x  |
|-----------------------------------------|-----------------------------------------------------|----------------------------------------------------------------------------------------------------|----|
| Confirmat                               | tion                                                |                                                                                                    |    |
| Select Service                          | You are ready to make a Ge                          | eneric Service.                                                                                                    |    |
| Configure Generic<br>Service<br>Summary | Service:<br>Parameters:<br>To continue, click Next. | MasterScope UMF Operations Manager_1 (MasterScope<br>UMF Operations Manager_1)<br>This Generic Service has no startup parameters. |    |
|                                         |                                                     | < <u>P</u> revious <u>N</u> ext > Cance                                                                                           | el |

Figure 2-8 Confirmation Dialog Box

Click the Finish button in the Summary dialog box.

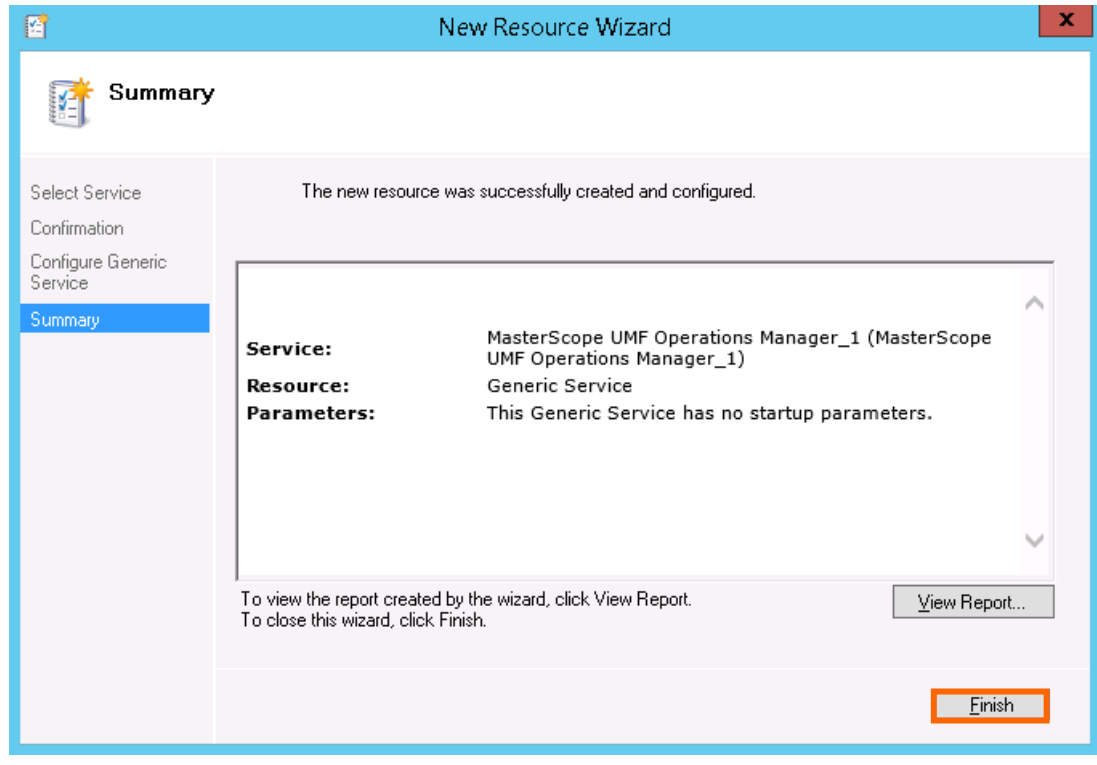

Figure 2-9 Summary Dialog Box

#### (2) Starting resources

If the service is not started automatically, start the service by performing the following procedure.

- 1. In the Failover Cluster Manager dialog box, right-click the icon of the created resource (MasterScope\_Service in this example).
- 2. Select Start Role from the displayed pop-up menu to start the service.

| 灎                          |                     |         | Failover Cluster Manage | er |               |                       |       | -                       | - 🗆 X    |
|----------------------------|---------------------|---------|-------------------------|----|---------------|-----------------------|-------|-------------------------|----------|
| File Action View Help      |                     |         |                         |    |               |                       |       |                         |          |
| 🗢 🧼 🖄 🖬 📓 🖬                |                     |         |                         |    |               |                       |       |                         |          |
| 📲 Failover Cluster Manager | Roles (1)           |         |                         |    |               |                       | Actio | ns                      |          |
| ⊿ 😺 fwcluster.fwadir.com   | Search              |         |                         |    | P Queries     |                       | Role  | es                      | <b>^</b> |
| Roles                      | Name                | Status  | Type                    | 0  | wher Node     | Priority              | 80    | Configure Role          |          |
| ⊿ 📇 Storage                | MasterScope_Service | Stoppet | 0                       | -  | W245          | Medium                |       | Virtual Machines        | •        |
| 📇 Disks                    |                     |         | G Start Role            |    |               |                       |       | Create Empty Role       |          |
| Pools                      |                     |         | Stop Role               |    |               |                       | -0.0  | View                    |          |
| Cluster Events             |                     |         | 2 Move                  | •  |               |                       |       | Pafaash                 | <b>r</b> |
|                            |                     |         | Change Startup Priority | •  |               |                       |       | Kerresn                 |          |
|                            |                     |         | Information Details     |    |               |                       |       | нер                     |          |
|                            |                     |         | Show Critical Events    |    |               |                       | Mas   | sterScope_Service       | <b>^</b> |
|                            |                     |         | Add Storage             |    |               |                       | 0     | Start Role              |          |
|                            |                     |         | Add Resource            | •  |               |                       | 0     | Stop Role               |          |
|                            |                     | -       | More Actions            | -  |               |                       | 2     | Move                    | •        |
|                            |                     | -       |                         |    |               |                       | 3     | Change Startup Priority | y ►      |
|                            |                     |         | Kemove                  |    |               |                       | 8     | Information Details     |          |
|                            |                     |         | Properties              |    |               |                       | 8     | Show Critical Events    |          |
|                            |                     |         |                         |    |               |                       | 2     | Add Storage             |          |
|                            |                     |         |                         |    |               | >                     |       | Add Resource            | •        |
|                            |                     |         |                         |    |               |                       |       | More Actions            |          |
|                            | V 🙀 MasterScope_    | Service |                         |    | Preferred Own | ners: <u>Any node</u> | ×     | Remove                  |          |
|                            |                     |         |                         |    |               |                       |       | Properties              |          |
|                            | Status: S           | topped  |                         |    |               |                       | ?     | Help                    |          |
|                            | Priority: N         | ledium  |                         |    |               |                       | -     |                         |          |
|                            | Owner Node:         | W245    |                         |    |               |                       | L     |                         |          |
|                            |                     |         |                         |    |               |                       | I     |                         |          |
|                            |                     |         |                         |    |               |                       | L     |                         |          |
|                            |                     |         |                         |    |               |                       | I     |                         |          |
|                            |                     |         |                         |    |               |                       | L     |                         |          |
|                            |                     |         |                         |    |               |                       |       |                         |          |
|                            | Summary Resources   |         |                         |    |               |                       |       |                         |          |
| Roles: MasterScope_Service |                     |         |                         |    |               |                       |       |                         |          |

Figure 2-10 Making Resources Available Online

In addition, if the service has been started on the standby node, start the service on the active node by performing the following procedure.

- 1. In the Failover Cluster Manager dialog box, right-click the icon of the role (MasterScope\_Service in this example).
- 2. Select Select Node... from the displayed pop-up menu.

3. In the Move Clunstered Role dialog box, select the destination node to move the standard services.

| - 10 C                     |                     |                   | Fallover Cluster Manag  | er |        |                          |        |                        |     |
|----------------------------|---------------------|-------------------|-------------------------|----|--------|--------------------------|--------|------------------------|-----|
| File Action View Help      |                     |                   |                         |    |        |                          |        |                        |     |
| 🗢 🔿 🙍 🖬 🚺                  |                     |                   |                         |    |        |                          |        |                        |     |
| 🗟 Failover Cluster Manager | Roles (1)           |                   |                         |    |        |                          | Ac     | tions                  |     |
| ⊿ 10 fwcluster.fwadir.com  | Search              |                   |                         |    | P      | Queries 🔻 🔚 🔻 🔇          | R      | oles                   |     |
| Roles                      | Name                | Status            | Type                    | 0  | vner N | lode Priority            |        | Configure Role         |     |
| ⊿ 🛃 Storage                | MasterScope_Service | Running           | 01                      |    | W245   | i Medium                 |        | Virtual Machines       | •   |
| 🔠 Disks                    |                     | 10                | Start Role              |    |        |                          | 1      | Create Empty Role      |     |
| Pools  Networks            |                     | 1                 | Stop Role               |    |        |                          |        | View                   | •   |
| Cluster Events             |                     |                   | Move                    | •  |        | Best Possible Node       | _      | Refresh                |     |
|                            |                     | 3                 | Change Startup Priority | •  | 132    | Select Node              | 7      | Help                   |     |
|                            |                     | <b>1</b>          | Information Details     |    |        |                          |        |                        |     |
|                            |                     |                   | Show Critical Events    |    |        |                          | M      | asterScope_Service     | •   |
|                            |                     | 2                 | Add Storage             |    |        |                          | 19     | Start Role             |     |
|                            |                     | C                 | Add Resource            | •  |        |                          | 12     | Stop Role              |     |
|                            |                     |                   | More Actions            | •  |        |                          |        | Move                   | ,   |
|                            |                     | ×                 | Remove                  |    |        |                          | 1      | Change Startup Priorit | y 🕨 |
|                            |                     | E                 | Properties              |    |        |                          |        | Information Details    |     |
|                            |                     |                   | 1                       |    | 1      |                          | 1      | Show Critical Events   |     |
|                            |                     |                   |                         |    |        |                          | 4      | Add Storage            |     |
|                            | <                   | ш                 |                         |    |        |                          | > 🖸    | Add Resource           | •   |
|                            | -                   |                   |                         |    |        |                          | - 0    | More Actions           | •   |
|                            | MasterScope_        | Service           |                         |    | Pr     | referred Owners: Any nod | •    🗙 | Remove                 |     |
|                            |                     |                   |                         |    |        |                          |        | Properties             |     |
|                            | Status:             | Running<br>Andium |                         |    |        |                          | 2      | Help                   |     |
|                            | Owner Node:         | W245              |                         |    |        |                          |        |                        |     |
|                            |                     |                   |                         |    |        |                          |        |                        |     |
|                            |                     |                   |                         |    |        |                          |        |                        |     |
|                            |                     |                   |                         |    |        |                          |        |                        |     |
|                            |                     |                   |                         |    |        |                          |        |                        |     |
|                            |                     |                   |                         |    |        |                          |        |                        |     |
|                            | Summary Resources   |                   |                         |    |        |                          | -11-   |                        |     |
| Roles: MasterScope_Service | r                   |                   |                         |    |        |                          |        |                        |     |

Figure 2-11 Moving Resources

|                | Μ                            | love Clustered Role         | ×          |
|----------------|------------------------------|-----------------------------|------------|
| Select<br>from | t the destination<br>FW245'. | node for moving 'MasterScop | e_Service' |
| 200            | Search                       |                             | Clear      |
| Clust          | ter nodes:                   |                             |            |
| Na             | me                           | Statuc                      |            |
| 8              | FW247                        | 💿 Up                        |            |
|                |                              |                             |            |
|                |                              |                             |            |
|                |                              |                             |            |
|                |                              |                             |            |
|                |                              |                             |            |
|                |                              |                             |            |
|                |                              |                             |            |
|                |                              |                             |            |
|                |                              |                             |            |
|                |                              |                             |            |
|                |                              | ОК                          | Cancel     |
|                |                              |                             |            |

Figure 2-12 Selecting Node to Move

This concludes the WSFC setup.

### 2.3.2 Creating resources using the high availability wizard

#### (1) Creating resources

To create resources using the high availability wizard, the floating IP address setting is required. This IP address must be different from the cluster IP address.

The value described in ""

" is assumed for the WSFC shared disk and the following value is assumed for the floating IP address.

Shared disk: P driveIP address: 172.28.160.251

#### Note

※ Replace the shared disk and IP address according to each environment.

Right-click Role from the tree in the left pane, and then select Configure Role... from the displayed pop-up menu.

| 槛                  |                |                        |               | F                  | ailover Cluster Ma | nager      |             |     |                   | x |
|--------------------|----------------|------------------------|---------------|--------------------|--------------------|------------|-------------|-----|-------------------|---|
| File Action \      | /iew Help      |                        |               |                    |                    |            |             |     |                   |   |
| 🗢 🏟 🖄 📷            | ? 📅            |                        |               |                    |                    |            |             |     |                   |   |
| 🍓 Failover Cluste  | er Manager     | Roles (0)              |               |                    |                    |            |             | Act | ions              | _ |
| ⊿ 🎼 fwcluster.f    | wadir.com      | Count                  | 1             |                    |                    | P Quer     | ies 🔻 🔐 🔻 🗸 | Ro  | les               |   |
| Roles              | Configu        | ure Role               |               | Status             | Type               | Owner Node | Priority In | -   | Configure Role    |   |
| 🔺 🙇 Stora          | Virtual I      | Machines 🕨             |               |                    | .,,-               |            |             |     | Virtual Machines  | • |
| a d                | Create I       | Empty Role             |               |                    |                    |            |             | 1   | Create Empty Role | _ |
| 🐴 Netw             | View           | •                      |               |                    |                    |            |             |     | View              | • |
| 😫 Clust            | Refresh        |                        |               |                    |                    |            |             | Q   | Refresh           | - |
|                    | Help           |                        |               |                    |                    |            |             | ?   | Help              | _ |
|                    |                |                        | 1             |                    |                    |            |             | I_  |                   |   |
|                    |                |                        |               |                    | No items found.    |            |             |     |                   |   |
|                    |                |                        |               |                    |                    |            |             |     |                   |   |
|                    |                |                        |               |                    |                    |            |             |     |                   |   |
|                    |                |                        |               |                    |                    |            |             |     |                   |   |
|                    |                |                        |               |                    |                    |            |             | L   |                   |   |
|                    |                |                        |               |                    |                    |            |             | L   |                   |   |
|                    |                |                        |               |                    |                    |            |             |     |                   |   |
|                    |                |                        |               |                    |                    |            |             |     |                   |   |
|                    |                |                        |               |                    |                    |            |             | L   |                   |   |
|                    |                | ~                      |               |                    |                    |            |             | L   |                   |   |
|                    |                |                        |               |                    |                    |            |             | L   |                   |   |
|                    |                |                        |               |                    |                    |            |             | L   |                   |   |
|                    |                |                        |               |                    |                    |            |             | L   |                   |   |
|                    |                |                        |               |                    |                    |            |             | L   |                   |   |
|                    |                |                        |               |                    |                    |            |             | L   |                   |   |
|                    |                |                        |               |                    |                    |            |             | L   |                   |   |
|                    |                |                        |               |                    |                    |            |             | L   |                   |   |
|                    |                |                        |               |                    |                    |            |             |     |                   |   |
|                    |                |                        |               |                    |                    |            |             |     |                   | _ |
| This action enable | s you to selec | ct a role that you can | configure for | high availability. |                    |            |             |     |                   |   |

Figure 2-13 Creating Resources

A wizard dialog box to configure the role is displayed. Click the Next button.

| 80                              | High Availability Wizard                                                                                                    |
|---------------------------------|----------------------------------------------------------------------------------------------------|
| to Before Y                     | ou Begin                                                                                                    |
| Before You Begin<br>Select Role | This wizard configures high availability for a role. After you successfully complete this wizard, if a clustered server fails while running the role, another clustered server automatically begins running the role (a process known as failover). If the role itself fails, it can be automatically restarted, either on the same server or on another server in the cluster, depending on options that you specify.<br>If you want to cluster a complex application such as a mail server or database application, see that application's documentation for information about the correct way to install it. |
|                                 | <u>N</u> ext > Cancel                                                                                                    |

Figure 2-14 High Availability Wizard

The Select Role dialog box is displayed. Select Generic Service, and then click the Next button.

| 80                                                                                                    | High Availability Wizard                                                                                                    |
|----------------------------------------------------------------------------------------------------|----------------------------------------------------------------------------------------------------|
| Select Re                                                                                                    | ble                                                                                                    |
| Before You Begin<br>Select Role                                                                                                    | Select the role that you want to configure for high availability:                                                                                                    |
| Select Service<br>Client Access Point<br>Select Storage<br>Replicate Registry<br>Settings<br>Confirmation<br>Configure High<br>Availability<br>Summary | Image: Server       Image: Server         Image: Server       Generic Application         Image: Generic Service       Image: Server         Image: Hyper-V Replica Broker       Image: Server         Image: Server       Image: Server         Image: Server       Image: Server |

Figure 2-15 Selecting Service or Application

The Select Service dialog box is displayed. Specify MasterScope UMF Operations Manager\_N (For "N", see 4.1.1.3. Default values for each product" in the "MasterScope Media Release Notes".), and then click the Next button. "MasterScope UMF Operations Manager\_1" is specified in the example below.

| 80                              | High Availability W                                                                                          | ïzard                                                                                                    | x |
|---------------------------------|----------------------------------------------------------------------------------------------------|----------------------------------------------------------------------------------------------------|---|
| to Select Se                    | ervice                                                                                                    |                                                                                                    |   |
| Before You Begin<br>Select Role | Select the service you want to use from the list:                                                            |                                                                                                    |   |
| Select Service                  | Name                                                                                                    | Description                                                                                                    | ^ |
| Client Access Point             | MasterScope UMF Operations Agent_LRTYL-HP<br>MasterScope UMF Operations Agent_zhengshilrt                    |                                                                                                    |   |
| Select Storage                  | MasterScope UMF Operations Manager_1                                                                         |                                                                                                    | _ |
| Replicate Registry<br>Settings  | MasterScope UMF Operations Manager_mop<br>Masterscope UMF Operations Remote Agent_L                          |                                                                                                    |   |
| Confirmation                    | Masterscope UMF Operations Remote Agent_w                                                                    |                                                                                                    |   |
| Configure High<br>Availability  | Microsoft iSCSI Initiator Service<br>Microsoft Software Shadow Copy Provider<br>Microsoft Storage Spaces SMP | Manages Internet SCSI (ISCSI) sessions from th<br>Manages software-based volume shadow copi<br>Host service for the Microsoft Storage Spaces | ~ |
| Summary                         |                                                                                                    |                                                                                                    |   |
|                                 |                                                                                                    |                                                                                                    |   |
|                                 |                                                                                                    | < <u>Previous</u> <u>Next</u> > Cancel                                                                                                    |   |

Figure 2-16 Selecting Service

The Client Access Point dialog box is displayed. Specify the virtual host name for the name used by the client (MasterScope\_Sv in this example) and the floating IP for the IP address (172.28.160.251 in this example), and then click the Next button.

| <b>8</b> 0                                                               |                                                    | Hi                | gh Availability Wizard                                    |                                   | x |
|--------------------------------------------------------------------------|----------------------------------------------------|-------------------|-----------------------------------------------------------|-----------------------------------|---|
| Client Act                                                               | cess Point                                         |                   |                                                           |                                   |   |
| Before You Begin<br>Select Role<br>Select Service<br>Client Access Point | Type the name that on Name:                        | lients v<br>Maste | vill use when accessing this clustered role:<br>rScope_Sv | addresses could not be configured | ] |
| Select Storage<br>Replicate Registry                                     | <ul> <li>automatically. Fo<br/>address.</li> </ul> | or each           | n network to be used, make sure the netw                  | ork is selected, and then type an | - |
| Confirmation                                                             |                                                    | •                 | 172.28.160.128/25                                         | Address 172.28.160.251            |   |
| Configure High<br>Availability                                           |                                                    |                   | 172.28.160.0/24                                           | Click here to type an address     |   |
| Summary                                                                  |                                                    |                   |                                                           |                                   | - |
|                                                                          |                                                    |                   |                                                           |                                   |   |
|                                                                          |                                                    |                   |                                                           |                                   |   |
|                                                                          |                                                    |                   | < <u>P</u> revious                                        | <u>N</u> ext > Cancel             |   |

Figure 2-17 Client Access Point

The Add Storage dialog box is displayed. Select the check box of the cluster disk containing the shared disk (P drive in this example) specified in "2.2 Setting up ", and then click the Next button.

| <b>8</b> 7                      | High Availability Wizard                                                                                                    | x |
|---------------------------------|----------------------------------------------------------------------------------------------------|---|
| to Select St                    | orage                                                                                                    |   |
| Before You Begin<br>Select Role | Select only the storage volumes that you want to assign to this clustered role.<br>You can assign additional storage to this clustered role after you complete this wizard. |   |
| Select Service                  | Name Status                                                                                                    |   |
| Client Access Point             | T T Cluster Disk 2 🕜 Online                                                                                                    |   |
| Select Storage                  | Cluster Disk 3 😈 Unline                                                                                                    |   |
| Settings                        |                                                                                                    |   |
| Confirmation                    |                                                                                                    |   |
| Configure High<br>Availability  |                                                                                                    |   |
| Summary                         |                                                                                                    |   |
|                                 |                                                                                                    |   |
|                                 |                                                                                                    |   |
|                                 |                                                                                                    |   |
|                                 |                                                                                                    |   |
|                                 | < Previous Next > Cancel                                                                                                    | 1 |
|                                 |                                                                                                    |   |

Figure 2-18 Selecting Memory Area

The Replicate Registry Settings dialog box is displayed. Click the Next button without specifying anything.

| <b>8</b> 0                                                                                                    | High Availability Wizard                                                                                                    | x |
|----------------------------------------------------------------------------------------------------|----------------------------------------------------------------------------------------------------|---|
| Replicate                                                                                                    | e Registry Settings                                                                                                    |   |
| Before You Begin<br>Select Role<br>Select Service<br>Client Access Point<br>Select Storage<br>Replicate Registry<br>Settings<br>Confirmation<br>Configure High<br>Availability<br>Summary | Programs or services may store data in the registry. Therefore, it is important to have this data available or the node on which they are running. Specify the registry keys under HKEY_LOCAL_MACHINE that should be replicated to all nodes in the cluster. |   |
|                                                                                                    | < <u>P</u> revious <u>N</u> ext > Cancel                                                                                                    |   |

Figure 2-19 Replicating Registry Settings

The Confirmation dialog box for the standard service configuration is displayed. Check the settings, and then click the Next button.

| - <b>8</b> 0                                            | н                                   | igh Availability Wizard                                                                          | x |
|---------------------------------------------------------|-------------------------------------|--------------------------------------------------------------------------------------------------|---|
| Confirmat                                               | lion                                |                                                                                                  |   |
| Before You Begin<br>Select Role                         | You are ready to configure          | high availability for a Generic Service.                                                         |   |
| Select Service<br>Client Access Point<br>Select Storage | Service:<br>Storage:                | MasterScope UMF Operations Manager_1 (MasterScope<br>UMF Operations Manager_1)<br>Cluster Disk 3 | ^ |
| Replicate Registry<br>Settings                          | Network Name:<br>OU:<br>IP Address: | MasterScope_Sv<br>CN=Computers,DC=fwadir,DC=com<br>172.28.160.251                                |   |
| Configure High<br>Availability                          | Parameters:                         | This Generic Service has no startup parameters.                                                  | ~ |
| Summary                                                 | To continue click Next              |                                                                                                  |   |
|                                                         | TO CONTINUE, CICK NEXT.             |                                                                                                  |   |
|                                                         |                                     | < <u>P</u> revious <u>N</u> ext > Cancel                                                         |   |

Figure 2-20 Confirming Standard Service Configuration

When the Summary dialog box is displayed, click the Finish button.

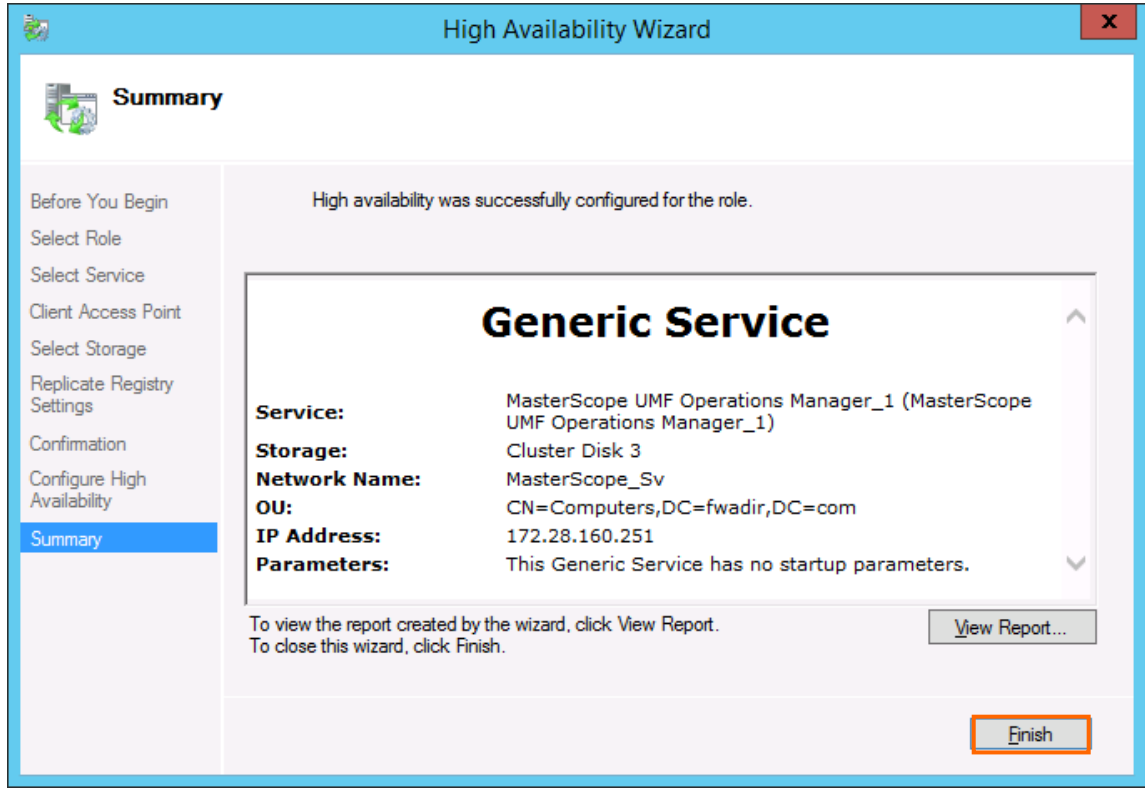

Figure 2-21 Completion of Resource Creation

After the creation is completed, confirm that the standard service resources have been created in the Role window displayed by clicking the Role node in the Failover Cluster Manager dialog box.

| 4                             |                  | Failover Clust | ter Manager     |            |          |               |        | x |
|-------------------------------|------------------|----------------|-----------------|------------|----------|---------------|--------|---|
| <u>File Action View H</u> elp |                  |                |                 |            |          |               |        |   |
| 🗢 🄿 🖄 🖬 🚺                     |                  |                |                 |            |          |               |        |   |
| 📲 Failover Cluster Manage     | Roles (1)        | -              |                 |            |          | Actions       |        |   |
| ⊿                             | Search           |                |                 | P Queries  | • • •    | Roles         |        |   |
| Nodes                         | Name             | Status         | Type            | Owner Node | Priority | 🧑 Configure R | ole    |   |
| ⊿ 📇 Storage                   | 🔅 MasterScope_Sv | Running        | Generic Service | FW247      | Medium   | Virtual Mach  | nines  | - |
| B Pools                       |                  |                |                 |            |          | 📑 Create Empt | y Role |   |
| Networks                      |                  |                |                 |            |          | View          |        | • |
| Cluster Events                |                  |                |                 |            |          | Refresh       |        |   |
|                               |                  |                |                 |            |          | 🛛 Help        |        |   |
|                               |                  |                |                 |            |          |               |        |   |
|                               |                  |                |                 |            |          |               |        |   |
|                               |                  |                |                 |            |          |               |        |   |
|                               |                  |                |                 |            |          |               |        |   |
|                               |                  |                |                 |            |          |               |        |   |
|                               |                  |                |                 |            |          |               |        |   |
|                               |                  |                |                 |            |          |               |        |   |
|                               |                  |                |                 |            |          |               |        |   |
|                               | <                | Ш              |                 |            | >        |               |        |   |
|                               |                  |                |                 |            |          |               |        |   |
|                               | ·                |                |                 |            |          |               |        |   |
|                               |                  |                |                 |            |          |               |        |   |
|                               |                  |                |                 |            |          |               |        |   |
|                               |                  |                |                 |            |          |               |        |   |
|                               |                  |                |                 |            |          |               |        |   |
|                               |                  |                |                 |            |          |               |        |   |
|                               |                  |                |                 |            |          |               |        |   |
|                               |                  |                |                 |            |          |               |        |   |
|                               |                  |                |                 |            |          |               |        |   |
|                               |                  |                |                 |            |          |               |        | - |
|                               |                  |                |                 |            |          |               |        |   |

Figure 2-22 Failover Cluster Manager Dialog Box (After the resources are created)

#### (2) Starting resources

If the standard services are not started automatically, start them by performing the following procedure.

- 1. In the Failover Cluster Manager dialog box, right-click the icon of the created resource (MasterScope\_Sv in this example).
- 2. Select Start Role from the displayed pop-up menu to start the standard services.

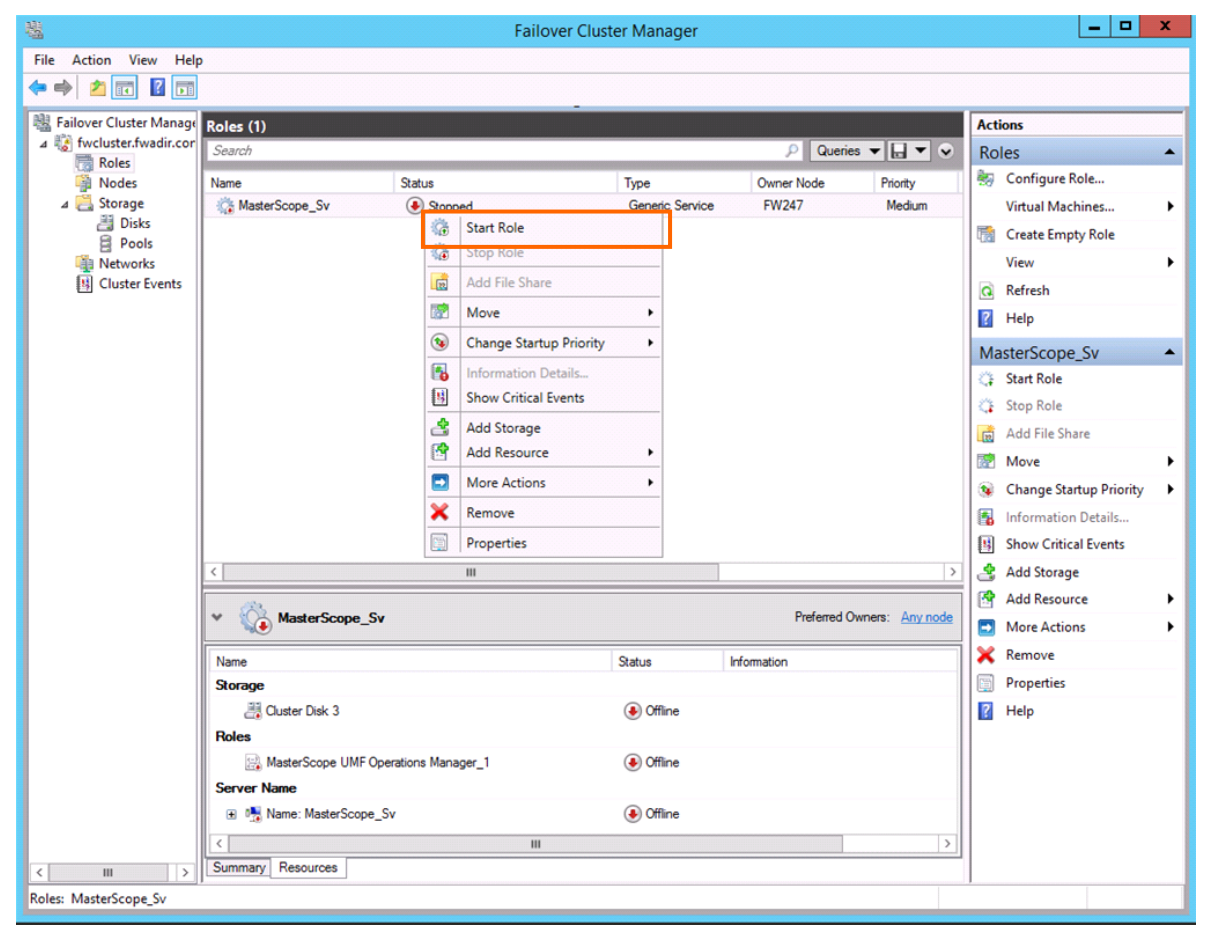

Figure 2-23 Making Resources Available Online

In addition, if the service has been started on the standby node, start the service on the active node by performing the following procedure.

- 1. In the Failover Cluster Manager dialog box, right-click the icon of the created resource (MasterScope\_Sv in this example).
- 2. Select Select Node from the displayed pop-up menu.
- 3. In the Move Clusterd Role dialog box, select the destination node to move the standard services.

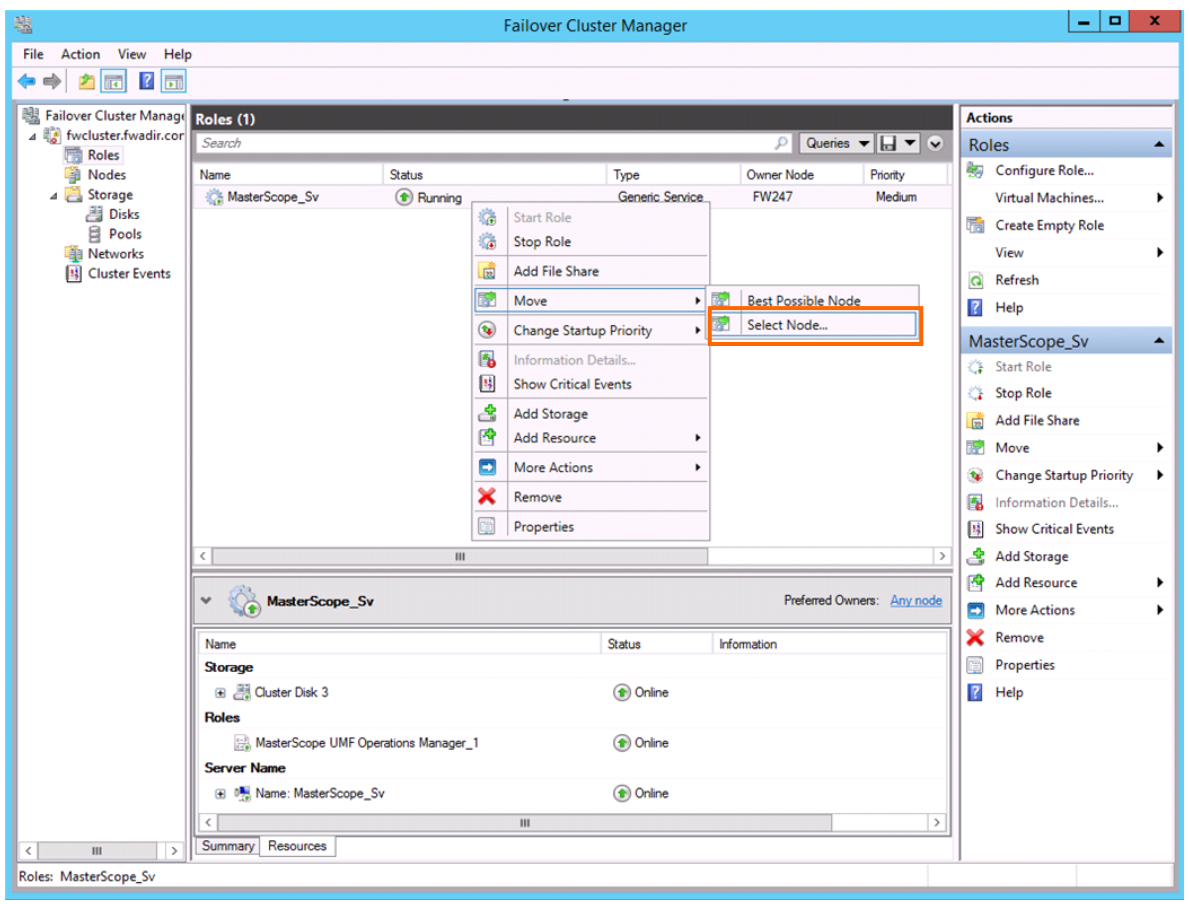

Figure 2-24 Moving Resources

| Ν                                  | Nove Clustered Role            |                |
|------------------------------------|--------------------------------|----------------|
| Select the destination<br>'FW247'. | n node for moving 'MasterScope | _Sv' from      |
| Look for:                          |                                |                |
| 🔎 Search                           |                                | Cl <u>e</u> ar |
| Cluster nodes:                     |                                |                |
| Name                               | Status                         |                |
| FW245                              | 🕑 Up                           |                |
|                                    |                                |                |
|                                    |                                |                |
|                                    |                                |                |
|                                    |                                |                |
|                                    |                                |                |
|                                    |                                |                |
|                                    |                                |                |
|                                    |                                |                |
|                                    |                                |                |
|                                    |                                |                |
| l                                  |                                |                |
|                                    |                                |                |
|                                    | ОК                             | Cancel         |

Figure 2-25 Selecting Node to Move

This concludes the WSFC setup.

## 3. Uninstalling SystemManager G

### 3.1 Deleting WSFC resource settings

Delete the resources created in "2.3 Setting up SystemManager G service monitoring resources". Be sure to stop the target resources (standard services) by selecting Stop Role in the Failover Cluster Manager dialog box before deleting resources.

### 3.2 Uninstalling SystemManagerG

Uninstall SystemManager G by performing the procedure described in the SystemManager G Release Memo.

✓ If the CDO message API is used, uninstall the CDO message API by performing the procedure described in the "CDO Release Memo" (CDO\_relememo.pdf).

### 3.3 Deleting files

After SystemManager G is uninstalled, files and directories remain on the shared disk. Manually delete directories on the shared disk specified during installation.

# 4.1 <u>Registering licenses</u>

Register licenses for a cluster environment on both the active and standby nodes.